Uprava za zajedničke poslove republičkih organa (UZZPRO) pruža uslugu webmail-a i promene lozinke preko webmail-a korisnicima koji imaju email nalog otvoren preko UZZPRO-a.

## - Šta je webmail?

Webmail pruža uslugu pristupa Vašoj elektronskoj pošti sa bilo koje lokacije u svetu. Možete da čitate i šaljete poštu direktno u Vašem web browser-u (programu preko kojeg pristupate Internet stranicama). Jedino što je potrebno je da imate pristup Internetu.

## - Kako se pristupa webmail servisu?

Webmail-u se pristupa iz web browser-a (Internet Explorer, Mozilla Firefox,...). Ako otvarate Internet Explorer stranicu:

| Coogle - Windows Internet Explorer                                                                                                    |                                                                                 |
|----------------------------------------------------------------------------------------------------|---------------------------------------------------------------------------------|
| Core Karal State State S | V (4) X Y Vahoo! Search                                                         |
| File Edit View Favorites Tools Help                                                                                                    |                                                                                 |
| 🗴 Google 💽 🖓 Search 🕫 🛷 🔹 🏠 Bookmarks 🔹                                                                                                    | All Check 🔹 👪 Translate 🛪 🎦 AutoFill 🔹 🌽 Sign In 🔹                              |
| 👷 Favorites 🔮 Google                                                                                                    |                                                                                 |
| Веб <u>Слике Мапе Групе Блогови Преводилац Gmail још</u> ▼                                                                                                    | <u>іGoogle   Подешавања претраге   Пријавите се</u> 🔟                           |
| Goog                                                                                                    | Српски                                                                          |
| Google претрага Из г<br>⊙ Претражи Веб ○ Претражи страниц                                                                                                    | Напредна преторга<br>Јевиног давиног алати<br>прве руке<br>це на језику: српски |

**Otkucajte** <u>https://mail.uzzpro.gov.rs</u> i otvoriće se stranica na kojoj je potrebno da potvrdite svoj identitet:

| 🖉 UZZPRO - Prijava - Windows Internet Explorer    |                                |                 |
|---------------------------------------------------|--------------------------------|-----------------|
| COO - E https://mail.uzzpro.gov.rs                | Yahoo! Search                  | <b>P</b> -      |
| Eile Edit View Favorites Tools Help               |                                |                 |
| × Google                                          | 🔽 🚼 Search 🕫 🚳 ד 🛖 ד 🔯 🖓 ד 🏠 😕 | 🔦 🔹 🔵 Sign In 🔹 |
| 😤 Favorites 🌈 UZZPRO - Prijava                    |                                |                 |
|                                                   |                                | <b></b>         |
|                                                   | WebMail Prijava                |                 |
|                                                   | Email adresa:                  |                 |
|                                                   | Lozinka:<br>Prijava            |                 |
| Uprava za zajednické poslov<br>republičkih organa |                                |                 |
|                                                   |                                |                 |

Unesite <u>Vašu **celu** e-mail adresu</u> (npr: petar.petrovic@minpolj.gov.rs) i <u>lozinku</u> sa naloga koji ste dobili. Pri unošenju lozinke vodite računa o velikim i malim slovima. Levim tasterom miša pritisnite <u>Prijava</u>

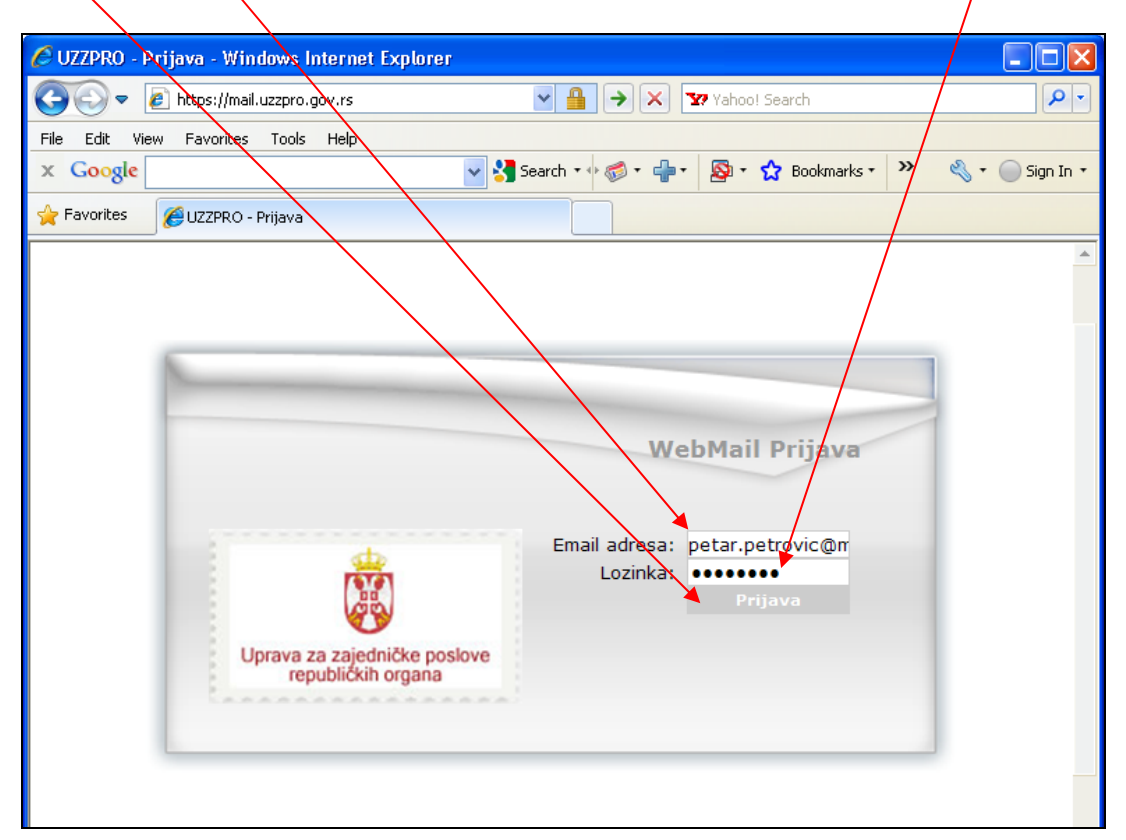

Po uspešno izvršenoj prijavi otvoriće se stranica sa sadržajem Vašeg inbox-a na serveru. Ukoliko je prazan izgledaće ovako:

| 🖉 Uprava za zajednicke posl                                                                                                    | love republicki          | h organa - Windo         | ws Internet  | Explorer        |             |             |               |              |              |                   |                  |                            |                 | - X           |
|----------------------------------------------------------------------------------------------------|--------------------------|--------------------------|--------------|-----------------|-------------|-------------|---------------|--------------|--------------|-------------------|------------------|----------------------------|-----------------|---------------|
| 🕥 🗢 🙋 https://mail.uzzp                                                                                                    | pro.gov.rs/src/web       | omail.php                |              |                 |             |             | ~             | 🔒 🗲 🗙        | <b>*?</b> Ya | hoo! Search       |                  |                            |                 | P -           |
| File Edit View Favorites To                                                                                                    | ools Help                |                          |              |                 |             |             |               |              |              |                   |                  |                            |                 |               |
| x Google                                                                                                    |                          | 🖌 🛃 Sear                 | ch 🔹 🕂 🍏 🔹 🖬 | 🕂 🖗 י 🟠         | Bookmarks * | 🍄 Check 🔹   | 🏮 Translate 🔻 | 📔 AutoFill 🔻 | 8            |                   |                  | e e                        | 🔹 🔵 Sigr        | n In 🔹        |
| 🚖 Favorites 🏾 🏉 Uprava za zaje                                                                                                    | ednicke poslove rep      | ublickih organa          |              |                 |             |             |               |              |              |                   |                  |                            |                 |               |
| , and a second second s | INBOX                    | Nova poruka              | Adrese       | Direktorijum    | i Op        | cije        |               |              |              | UPRAVA<br>REPUBLI | ZA ZA:<br>CKIH ( | JEDNICKE<br>ORGANA         | POSLOV          | Æ             |
| Uprava za zajedničke poslove<br>republičkih organa                                                                                                    | ; Trenutni dir           | ektorijum: INBOX         |              |                 |             |             |               |              |              |                   | 2 🔍              | <u>i</u> 🔜 C               | 04              |               |
| Webmail Info<br>UZZPRO.gov.rs<br>Uto, 11:50 am<br>Proveri poštu                                                                                                    | Premesti izab<br>INBOX 💙 | rano u::<br>省 Premesti 🧯 | Prosledi     | Spam No         | t Spam      |             | 📌 Flag        | g 🦿 Unflag   | 1 🖻          | Pročitano         |                  | Promeni iza<br>Nepročitano | brane por<br>ob | uke:<br>priši |
| Direktorijumi                                                                                                    | Dd 🗔                     |                          | Da           | atum 🖃 Naslov 🗄 | 3           |             |               |              |              |                   |                  |                            |                 |               |
| INBOX<br>InBOX<br>Inafts<br>Sent<br>Sent                                                                                                    |                          |                          |              |                 | LAVO        | DIREKTORIJU | M JE PRAZAN   |              |              |                   |                  |                            |                 |               |
| Iskoricenje inboxa:                                                                                                    |                          |                          |              |                 |             |             |               |              |              |                   |                  |                            |                 |               |
| 0.0% of 100.00 MB                                                                                                    |                          |                          |              |                 |             |             |               |              |              |                   |                  |                            |                 |               |
| Opcije 🌣                                                                                                    | :                        |                          |              |                 |             |             |               |              |              |                   |                  |                            |                 |               |
| <ul> <li>Promeni Podešavanja</li> <li>Opcije prikazivanja</li> <li>direktorijuma</li> </ul>                                                                                                    |                          |                          |              |                 |             |             |               |              |              |                   |                  |                            |                 |               |

# - Kako čitati elektronsku poštu iz webmail-a?

Na stranici sa sadržajem Vašeg inbox-a kliknuti levim tasterom miša na naziv poruke

| C Uprava za zajędnicke poslove republickih organa - Windows Internet Explorer   Image: Complex Start Start St |                                                                |                                                                                                    |                                           |                                                                                                  |
|----------------------------------------------------------------------------------------------------|----------------------------------------------------------------|----------------------------------------------------------------------------------------------------|-------------------------------------------|--------------------------------------------------------------------------------------------------|
| Webmail Info   Uprava za zajednićke poslove republickih organa   Webmail Info Uprava za zajedničke poslove republickih organa Webmail Info Uprava za zajedničke poslove republickih organa Webmail Info Uprava za zajedničke poslove republickih organa Webmail Info Uprava za zajedničke poslove republickih organa Webmail Info Uprava za zajedničke poslove republickih organa Webmail Info Uprava za zajedničke poslove republickih organa Webmail Info Uprava za zajedničke poslove republickih organa Premesti izabrano u:: Premesti izabrano u:: Premesti izabr                                                                                                    | 🖉 Uprava za zajednicke poslo                                   | ve republickih organa - Windows Internet Explorer                                                                                                    |                                           |                                                                                                  |
| File Edt Weiv Pavortes Tods Help   X Coogle Saarch + S + Bookmaris + Check + Translate + AutoFill + S + S ign i Sign i   Proventes Eutprova za zajechicke poslove republickih organa   Uprova za zajechicke poslove republickih organa Uprova za zajechicke poslove republickih organa Uprova zajechicke poslove Proveni sve Proveni joštu Uprova za zajechicke poslove Proveni sve Proveni joštu Uprova za zajechicke poslove Proveni sve Proveni joštu UProvani jazbrane poruk Proveni joštu UProveni joštu UNEOX O Proveni S Proded Spain INBOX Detis Spain Istorcegies inboxa: Istorcegies inboxa: Istorcegies inboxa: Istorcegies inboxa: Istorcegies inboxa:                                                                                                    | 🕥 🗢 🙋 https://mail.uzzp                                        | o.gov.rs/src/webmail.php                                                                                                    | 🛛 🖌 😽 🗙 🛂 Yahooy                          | Search                                                                                           |
| x       Cocycle       Search + Se + Be + Se + Be + Se + Check + Se Translate + Be AutoFill + C + Se + Se + Se + Se + Se + Se + Se                                                                                                    | File Edit View Favorites To                                    | is Help                                                                                                    |                                           |                                                                                                  |
| Prontes       EUprava za zajednicke poslove       UPRAVA ZA ZAJEDNICKE POSLOVE         Uprava za zajednicke poslove       INBOX       Nova poruka       Adress       Direktorijumi       Opcje       UPRAVA ZA ZAJEDNICKE POSLOVE         Webmail Info       INBOX       Nova poruka       Adress       Direktorijumi       Opcje       Image: Provide intervention operation         Webmail Info       Image: Provide intervention operation       Image: Provide intervention operation       Image: Provide intervention operation       Pregled poruka: 46 do 48 (48 ukup         Provide intervention operation       Proded       Spain       Not Spain       Frage       Unflage       Provideno       Operation operation         INBOX       Opcine       Proded       Spain       Not Spain       Frage       Unflage       Provideno       Operation operation         INBOX       Opcine       Datum       Naslov       Opcine       Sase Network       28 of 1000 @       Pregled poruka: 46 do 48 (48 ukup         Inspise       27 Okt. 2009       Datum       Naslov       Pregled poruka: 46 do 48 (48 ukup         Inspise       27 Okt. 2009       RECOVERV: thetek-openimanage_storage is OK on opsvie       Pregled poruka: 46 do 48 (48 ukup         Inspise       27 Okt. 2009       RECOVERV: check-openinanage_storage is OK on opsvie       Preg                                                                                                    | × Google                                                       | 🚽 🔧 Search 🔹 🥪 🗸 🍦 🔹 🔯 🔹 🏠 Bookmarks 🔹 🖑 Check 🔹                                                                                                    | 🚑 Translate 🔹 🧏 AutoFill 🔹 🥖              | 🖏 🔹 🔵 Sign In 🔹                                                                                  |
| Webmail Info       INBOX       Intextorijumi       Intextorijumi       Opcije       Intextorijumi       Intextorijumi       I                                                                                                    | 🚖 Favorites 🛛 🄏 Uprava za zaje                                 | nicke poslove republickih organa                                                                                                    |                                           |                                                                                                  |
| Uprava za zajedničko organa                                                                                                    |                                                                | INBOX Nova poruka Adrese Direktorijumi Opcije                                                                                                    | UP<br>RE                                  | RAVA ZA ZAJEDNICKE POSLOVE<br>PUBLICKIH ORGANA                                                   |
| Webmail Info         UZPRO.govrs         Utr. 1:32 pm         Proveri poštu         Direktorijumi         Od         Datum         Naslov         Od         Datum         Naslov         Od         Datum         Naslov         Od         Datum         Naslov         Od         Datum         Naslov         Od         Direktorijumi         Od         Direktorijumi         Od         Datum         Naslov         Od         Datum         Naslov         Od         Datum         Naslov         Od         Datum         Naslov         Od         Datum         Sant Novkovic         20 Ol 2009         Prelepe silike         Sant Novkovic         Spam         Od         Nasjos         Od         Promeni sve         Pregled poruka: 46 do 48 (48 ukup      <                                                                                                    | Uprava za zajedničke poslove                                   | ? Trenutni direktorijum: INBOX                                                                                                    |                                           | 2 🔍 🖆 📰 💐 🖉 🧕                                                                                    |
| Direktorijumi       Od       Datum       Naslov         INBOX <ul> <li>postmaster@hotmail.com</li> <li>29 Okt. 2009</li> <li>Dellvacutification (Failure)</li> <li>Stata Novkovic</li> <li>22 Ol 2009</li> <li>Prelepe slike</li> <li>nagios</li> <li>27 Okt. 2009</li> <li>RECOVERY: check_openmanage_storage is OK on opsvie</li> <li>Pregled poruka: 46 do 48 (45 ukup</li> <li>Iskoricenje inboxa:</li> <li>Pather 100 00 MB</li> <li>Pregled poruka: 46 do 48 (45 ukup</li> <li>Pregled poruka: 46 do 48 (45 ukup</li> <li>Pregled poruka: 46 do 48 (45 u</li></ul>                                                                                                    | Webmail Info<br>UZZPRO.gov.rs<br>Uto, 1:32 pm<br>Proveri poštu | <ul> <li>③   ①   1 2 3 4   Prikaži sve   ☑ Promeni sve</li> <li>Premesti izabrano u::</li> <li>INBOX ☑ ④ Premesti ⑤ Prosled Spam Not Spam</li> </ul>                                                                                   | 🌳 Flag 🔮 Unflag 🙆 Pro                     | Pregled poruka: 46 do 48 (48 ukupno)<br>Promeni izabrane poruke:<br>Včtano 🖂 Nepročtano 🛃 Obriši |
| INBOX <ul> <li>postmaster@hotmail.com</li> <li>29 Okt, 2009 @ Deliver.Matuse Notification (Failure)</li> <li>Sant</li> <li>Sant</li> <li>Sant</li> <li>rash (Isprazni)</li> <li>Spam</li> <li>Spam</li> <li>Spam</li> <li>Si (Spam)</li> </ul> <li>Iskoricenje inboxa:</li>                                                                                                    | Direktorijumi 😞                                                | Od 🗉 🛛 Datum 🗉 Naslov 🗉                                                                                                    |                                           |                                                                                                  |
| Image: Spam       Image: Spam       Image: Spam       Image: Spam       Pregled portula: 46 do 48 (48 ukup         Image: Spam       Image: Spam       Image: Spam       Pregled portula: 46 do 48 (48 ukup         Image: Spam       Image: Spam       Image: Spam       Pregled portula: 46 do 48 (48 ukup         Image: Spam       Image: Spam       Image: Spam       Pregled portula: 46 do 48 (48 ukup         Image: Spam       Image: Spam       Image: Spam       Pregled portula: 46 do 48 (48 ukup         Image: Spam       Image: Spam       Image: Spam       Pregled portula: 46 do 48 (48 ukup         Image: Spam       Image: Spam       Image: Spam       Pregled portula: 46 do 48 (48 ukup         Image: Spam       Image: Spam       Image: Spam       Pregled portula: 46 do 48 (48 ukup         Image: Spam       Image: Spam       Image: Spam       Pregled portula: 46 do 48 (48 ukup         Image: Spam       Image: Spam       Image: Spam       Pregled portula: 46 do 48 (48 ukup         Image: Spam       Image: Spam       Image: Spam       Pregled portula: 46 do 48 (48 ukup         Image: Spam       Image: Spam       Image: Spam       Pregled portula: 46 do 48 (48 ukup         Image: Spam       Image: Spam       Image: Spam       Pregled portula: 46 do 48 (48 ukup         Image: Spam       Image: Spam                                                                                                    | ⊠ INBOX<br>Drafts<br>Sent<br>Trash (Isprazni)                  | □ postmaster@hotmail.com         29 Okt. 2009         ☐ Deliverul Catus Notification           □ Saza Novkovic         28 Okt. 2009         @ @ Prelepe slike           □ naglos         27 Okt. 2009         @ RECOVERV: check_openma | (Failure)<br>nage_storage is OK on opsvie |                                                                                                  |
|                                                                                                    | Vesti<br>Iskoricenje inboxa:<br>0.3% of 100.00 MB              | 3   ◎   1 2 3 4   Prikaži sve   ☑ Promeni sve                                                                                                    |                                           | Pregled poruka: <b>46</b> do <b>48</b> (48 ukupno)                                               |

Sadržaj poruke će biti prikazan na ekranu:

| e oprovo za zajednicke posi                                                                                                    | ove republickih organa - Windows Internet Explorer                                                                                                    |                                                                     |
|----------------------------------------------------------------------------------------------------|----------------------------------------------------------------------------------------------------|---------------------------------------------------------------------|
| 🕒 🔍 🔹 🙋 https://mol.uzzp                                                                                                    | pro.gov.rs/src/webmal.php                                                                                                    | 💌 🔒 🛃 🗙 🐄 Yahool Search                                             |
| File Edit View Favorites To                                                                                                    | xols Help                                                                                                    |                                                                     |
| x Google                                                                                                    | Search • • 👘 • 🎲 • 😭 • 😭 Bookmarks • 🖓 Check                                                                                                    | * 🜆 Translate * 🎦 AutoFill * 🌽 🔍 🔍 Sign                             |
| 🚖 Pavorites 🏾 🏀 Uprava za zaje                                                                                                    | ednicke poslove republickih organa                                                                                                    |                                                                     |
| Uprave za zajedničke postove<br>republičkih organa                                                                                                    | INBOX Prvs prnka Adrese Orektorijumi Opcije<br>E Trenutni direktorijumi INBOX                                                                                                    | UPRAVA ZA ZAJEDNICKE POSLOVE<br>REPUBLICKIM ORGANA<br>3 😱 📬 💷 🔍 🍬 🔔 |
| Weber il Vefe                                                                                                    |                                                                                                    |                                                                     |
| Webmail Info<br>UZZPRO.gov.rs<br>O Uto, 1:42 pm<br>Proveri poštu                                                                                                    | Usta poruka 💽 Obrili 💽 💽 Vi<br>Radov: Dalivary Status Natification (Falura)<br>Odu pastamaster@butmail.com<br>Datame: Čet. 29 Okrabur. 2009 10:17<br>Prima: Anal.saligo@ustro.porus | , Prosledi   Prosledi kao dodatak (attachment 🔮 Odgovori svi        |
| Direktorijumi 🌧                                                                                                    | Prioritet: Normalan<br>Opcije: Pregled celog zaglavlja   Pregled varijante priprem                                                                                                  | iene za štampu   Snimi kao faji.   Pregledaj por ku detaljno   Spam |
| intervention in the second second sec | This is an automatically generated Delivery Status Notification.<br>Delivery to the following recipients failed.<br>#.selajic@hotmail.com                                           |                                                                     |
| 0.3% of 100.00 MB                                                                                                    |                                                                                                    |                                                                     |
| Opcije 🍙                                                                                                    | Dodecis<br>untitled-[2] 0.4 k [messane/delivery-status]                                                                                                    | Preudmi I. Prenled                                                  |
| Promeni Podešavanja                                                                                                    | untitled-[3] 0.2 k [text/rfc822-headers]                                                                                                    | Preuzmi   Pregled                                                   |
| <ul> <li>Opcije prikazivanja<br/>direktorijuma</li> <li>Filtriranje poruka</li> </ul>                                                                                                    | Preuzmi                                                                                                    | adresu                                                              |
| Y Remote POP                                                                                                    | Delete & Prev  <br>Pomeri ut INBOX                                                                                                    | Delete & Rext                                                       |
|                                                                                                    |                                                                                                    |                                                                     |
|                                                                                                    |                                                                                                    |                                                                     |

Kada otvorite poruku u webmail-u, kliknite na opciju <u>Odgovori.</u>

U <u>telu poruke</u> ispišite poruku i levim tasterom miša kliknite na <u>Pošalji</u>.

|                                                                                                    | Mart Versanda Aras Series Vers                                                                                                    | UPRAVA ZA ZAJEDNICKE POSLOVE<br>REPUBLICKIH ORGANA   |
|----------------------------------------------------------------------------------------------------|----------------------------------------------------------------------------------------------------|------------------------------------------------------|
| Uprava za zajedničke poslove                                                                                                    | Trenutni direktorijum: INBDX                                                                                                    | 🧿 🗋 😒 💭 🛄 😧                                          |
| republičkih organa<br>Webmail Info<br>VUZZROgev.a<br>Prover počku<br>Direktorijumi<br>Direktorijumi<br>Sost<br>Sost<br>Trash (Isprash)<br>Vetri<br>Sost<br>Is 9% of 100.00 MB<br>Opcije<br>Promeni Podežavanja<br>Opcije Rikazivanja<br>direktorijuma<br>Promeni Podežavanja<br>Remota POP | Imma: Petar Petrovic <petar.petrovic@minpolj.gov.rs>   Imma: Impact   Imma: Impact   Imma: Imma:   Imma: Imma:   Imma: Imma:   Imma: Imma:   Imma: Imma:   Imma: Imma:   Imma: Imma:   Imma: Imma:   Imma: Imma:   Imma: Imma:   Imma: Imma:   Imma: Imma:   Imma: Imma:   Imma: Imma:  <tr< td=""><td>Tăj<br/>Tăj<br/>Tăj<br/>Tăj<br/>Tăj<br/>Tăj<br/>Tăj<br/>Tăj</td></tr<></petar.petrovic@minpolj.gov.rs> | Tăj<br>Tăj<br>Tăj<br>Tăj<br>Tăj<br>Tăj<br>Tăj<br>Tăj |
|                                                                                                    | 😜 Inte                                                                                                    | rnet 🛛 🆓 🛪 🔍 75% 🔻 🔡                                 |

## - Kako poslati novu poruku?

## Izaberite opciju Nova poruka

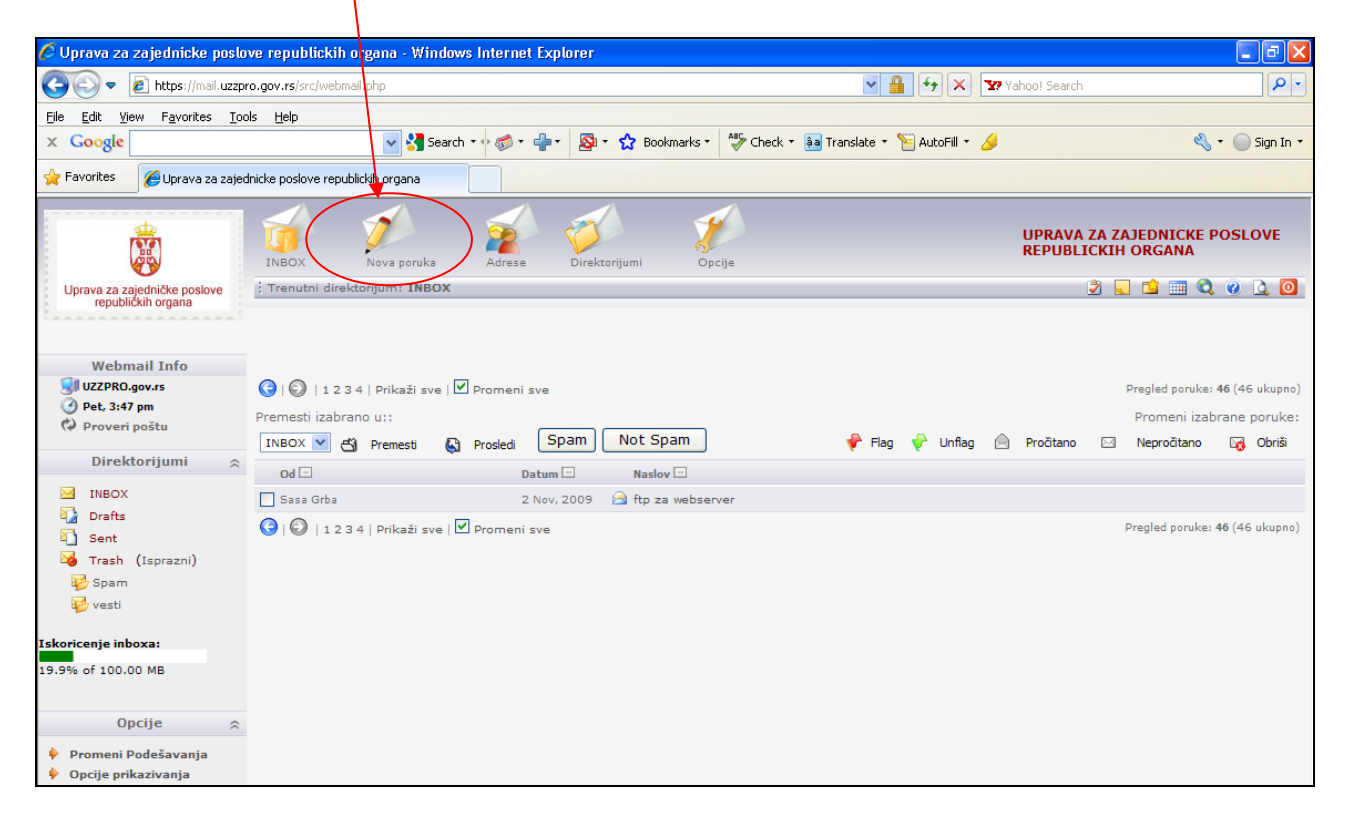

Otvoriće se forma za pisanje poruke. U polje <u>Prima</u> upišite e-mail adresu na koju šaljete poruku. U polje <u>Subject</u> upišite naslov poruke, u <u>Telo poruke</u> upišite tekst poruke. Ako želite da pošaljete neki dokument ili sliku, levim tasterom miša kliknite na <u>Browse</u>, izaberite dokument koji želite da pošaljete, pritisnite <u>Dodaj</u> i onda <u>Pošalji</u>.

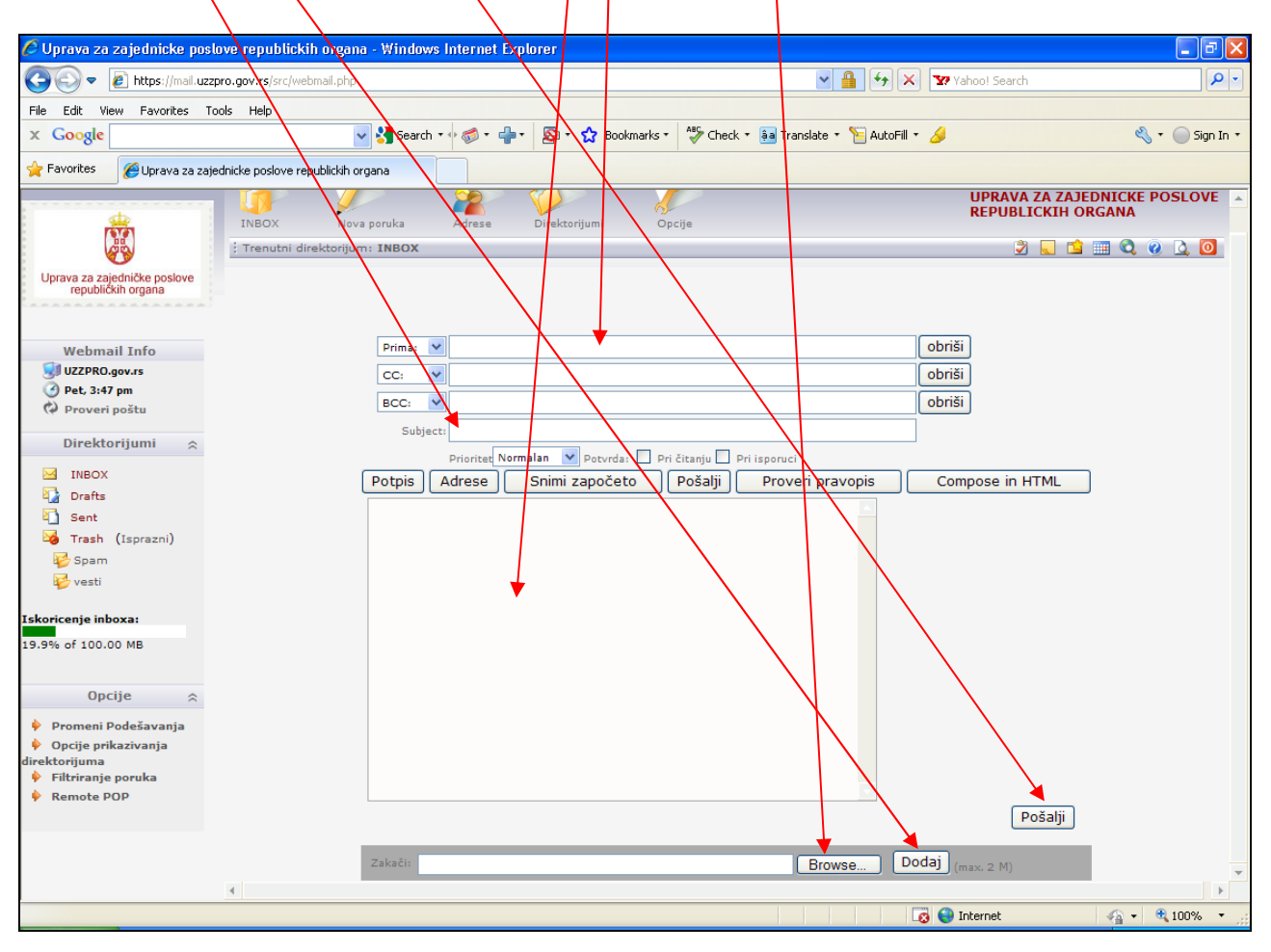